## 民生银行绑卡指南

- 1、在开户成功的界面上点击"绑定银行卡",或点击账户中左侧边栏"银行卡
  - 管理",进入绑卡界面。

| 1.身份核实 🗸 |                    | 2.交易设置 🖌               |                                  | 3.开户成功 |  |
|----------|--------------------|------------------------|----------------------------------|--------|--|
|          | ● 马上绑定银行卡<br>第定银行卡 | 美 <mark>喜您成功开通网</mark> | <b>上交易账户!</b><br><sub>我的账户</sub> |        |  |

2、点击"新增银行卡"。

| 2 个人信息     | 银行卡管理        |          |            |      |             |
|------------|--------------|----------|------------|------|-------------|
| 💼 银行卡管理    | + 新增银行卡      | 書率 四折 段級 | 单笔100万 单日: | 100万 | 修改银行卡 删除银行卡 |
| 😰 安全设置     | 中国工商银行 设为默认卡 | 银行卡功能    | 默认银行卡      | 不是   |             |
| 숱 空间管理     |              |          | 万家钱包取现     | 支持   |             |
|            | 6212         |          | 万家钱包快速取现   | 支持   |             |
| <b>业</b> 请 |              |          | 定投         | 支持   |             |
|            | 通联;          |          | 电话委托交易     | 支持   |             |
|            |              |          | 预约交易       | 支持   |             |

3、跳转页面将提示您选择银行卡,填写正确的银行卡卡号以及输入第三步中设

置的登录密码,此密码将成为日后万家基金官网的交易密码。

| 持卡人:  | 周乱                                      | 伊里民先現行     (m)                                                       |
|-------|-----------------------------------------|----------------------------------------------------------------------|
| 正件号:  | 身份证 330: ***0066                        | 1.本公司与通联支付內绍服务股份有限公司(简称"通联")合作并通<br>此保行通道的基金网上交易支付业务。                |
| 发卡银行: | S 民生银行   网银 ▼                           | 2.民主银行卡里笔认/即阿奎顿不超过200万,日交易额不超过200万。 3.开通网上交易后,系统会将投资者的银行卡与基金交易账号绑定,该 |
| 卡号:   | 886888888888888888888888888888888888888 | 银行卡将是投资看进行对上基金交易唯一的通联支付[民主银行卡]。<br>4.客户网上申购非货币基金的费率统一按各基金公告费率的4折收取,优 |
| 交易密码: | ••••••                                  | 惠后慶率若低于0.6%的按照0.6%计算,若基金原申购慶军等于或低于<br>0.6%,则按原费率执行。交易费率              |
|       | 添加 波回                                   | 5.请输入/选择与您在银行开户时身份证位数一致的证件号码进行验证。 6.必须绑定手机号。                         |
|       |                                         | 7.民生银行客服电话: 95568<br>《 <del>俳卡指南</del> 》                             |

4、点击"添加",页面将自动弹出银行绑卡验证界面,若没有自动跳转,请按下 图提示操作。

| 银行卡验证 |                 |                                       | 8 |
|-------|-----------------|---------------------------------------|---|
|       | 请在新打开的          | 的页面完成验证                               |   |
| 完     | 如未弹出验证的成验证后请根据您 | 页面,请 <mark>点击打开</mark><br>泊刘情况点击下面的按钮 |   |
|       | 验证成功            | 遇到问题                                  |   |
|       | 建议您在验证所         | 或功前保留本页面                              |   |

5、填写信息后跳转银行界面。

| <b>②</b> 万 | <b>证</b> 通 金融支付专家                                                                                                    | 24小时春服热线                                                                                                    |
|------------|----------------------------------------------------------------------------------------------------|----------------------------------------------------------------------------------------------------|
|            | 1 用户签约确认 ——— 2 银行信息反馈                                                                                                    | → ③ 用户签约结果                                                                                                    |
|            | <ul> <li>签约银行: SPERENT</li> <li>签约商户: 通联测试基金</li> <li>持卡人姓名:</li> <li>银行卡号: 62262</li> <li>证件类型: 身份证</li> <li>证件号码: 430422</li> </ul> | <ul> <li>本次身份验证将采取支付0.01元方式,<br/>请整果银行网银完成支付验证</li> <li>如果没有弹出银行网银支付页面,请检查<br/>则沉器设置</li> <li>网页支付未完成之前,请勿关闭本页面</li> <li>如臨待时间过长,请重新发起身份认证</li> </ul> |

| 2                          | 网银支付                    |
|----------------------------|-------------------------|
| 😧 订单信息                     | 登录名:                    |
| 第户编号: 01257                | 6226220285242490        |
| 育户名称: 通联支付网络服务股份有限公司       | 登录密码:                   |
| 订单编号: 20150526115133014886 |                         |
| 订单金额: 0.01人民币              | 时加码:<br>mNVa 东云东 tà -2k |
| 交易日期: 2015年05月26日          | 11017-00 1217-10, 27 24 |

6、没有注册网银的需先注册网银。

| 尊敬的周晶先生,欢迎您第一次登录  | 网上银行。为便于您识别 | 和登录网根,建议您修改网上银行的登录名和登录密码。             |
|-------------------|-------------|---------------------------------------|
| * <del>翌</del> 录名 | 1519603225  | 登录名默认为您的客户号,支持3-32位数字、字母、下划线或组合,区分大小写 |
| •原登录密码            |             |                                       |
| * 新登录密码           |             | 弱中强6-20位数字和字母组合或全为字母,字母区分大小写。         |
| • 确认新登录密码         |             | 请再次输入登录密码。                            |
|                   |             |                                       |

7、重新登录 , 选择 U 宝支付。

| 中国民生银行<br>CHINA MINSHENG BANK                                                                                                    |                                                                               |
|----------------------------------------------------------------------------------------------------|-------------------------------------------------------------------------------|
| ₩ 订单信息                                                                                                    | 网银支付                                                                          |
|                                                                                                    | 支付卡号:                                                                         |
| 5户编号: 01257                                                                                                    | 62169102(借记卡 >                                                                |
| 户名称: 通联支付网络服务股份有限公司                                                                                                    | ▲ 请违择安全工具:                                                                    |
| 申编号: 20150602165754017732                                                                                                    | <ul> <li>U宝</li> </ul>                                                        |
| #金额: 0.01人民币                                                                                                    | 确认 近回                                                                         |
| 日期: 2015年06月02日                                                                                                    | <b>计别提示</b> :                                                                 |
| 请记录订单信息,以各查阅。                                                                                                    | *如果您想要使用的卡号不在列表中,请先确认此卡是否已经加挂网根,卡的状态是否正<br>親且卡的状态正常,可在下拉框石刻提示值想的链接中开通该卡的支付权限。 |
|                                                                                                    | * 回盟的安全工具旨支持本次交易,可根据自身情况自行选择。                                                 |
| 73550.45<br>2017 - 14<br>11 - 14<br>111 - 14<br>11 - 14<br>11 | * 您可以登录民生银行个人阿银使用"蒙赛支付-码上支付订单查询"功能查询相应订单的                                     |

## 8、插入U宝,输入U盾密码。

| _  | <b>网银支付</b><br><sup>支付卡号</sup> :<br>6226220 /借记卡~<br>请选择安全工具:                        |
|----|--------------------------------------------------------------------------------------|
|    | <ul> <li>U宝</li> <li>米自网页的清息 区</li> <li>请先插入U宝</li> <li>确定</li> <li>特别提示:</li> </ul> |
| _, | * 如果您想要使用的卡号不在列表中,请先确认此卡是否已经加<br>网银支付<br>支付卡号:<br>6226220                            |
|    |                                                                                      |
|    | 若已加挂网银且卡的状态正常,可在下拉框右侧提示信息的能<br>*回显的安全工具皆支持本次交易,可根据自身情况自行选择                           |

9、交易成功。

| ,                         | 网银支付         |
|---------------------------|--------------|
| ♀ 订单信息                    |              |
| 萨编号: 01257                | € 交易成功!      |
| 沪名称: 通联支付网络服务股份有限公司       |              |
| 单编号: 20150603154244016384 | 交易卡号: 622622 |
| ·单金额: 0.01人民币             | 支付金额: 0.01元  |
| 8日期, 2015年06月03日          | 支付关型: 借记卡支付  |
|                           | 返回到商户页面      |